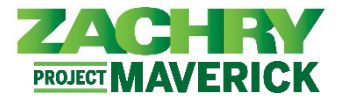

# **Step-by-Step Instructions**

# **Business Use Case**

Employees will have the ability to resign through the Employee Self-Service functionality.

Employees with two (2) Work Relationships <u>will not</u> be able to submit their resignation via Employee Self-Service and will need to work with their designated payroll team or manager to have it initiated on their behalf. To determine if you fall into this scenario, see the below section, "*Resignation of an Employee with Two (2) Work Relationships.*"

#### Before submitting a resignation in the system:

- Discuss the resignation with your manager first, before taking any action in the system.
- Please verify or update the personal contact information listed under <u>Contact Info</u>. Mailing address and phone number should be updated to ensure post separation communication will be received. Once Zachry e-mail access is revoked, the personal e-mail address recorded in the system will be used to provide access to your personal information and documents for up to 90 days after separation, so it is critical that this information is updated.

## Resignation of an Employee with One Work Relationship

#### Performed By: Employee

1. From the Me dashboard, navigate to Quick Actions (on the left) and select Show More.

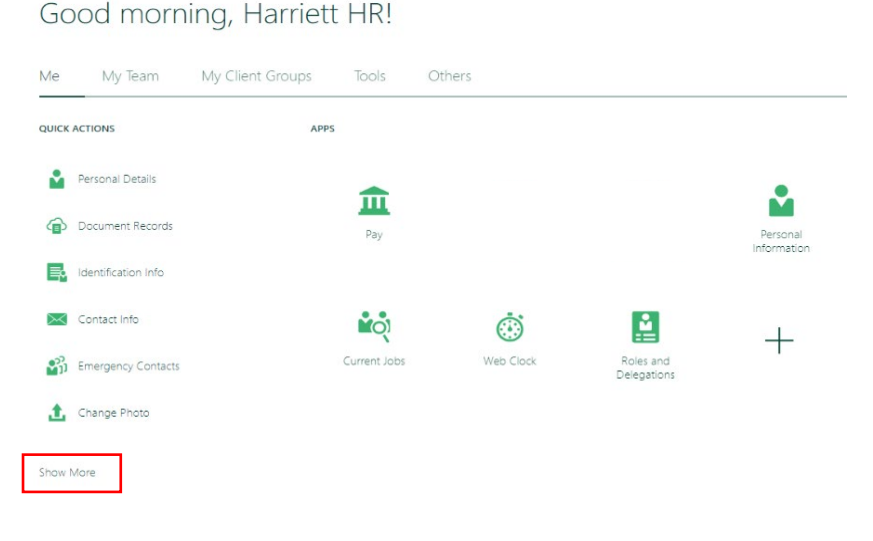

2. Under Employment section select **Resignation**.

| Employment |                            |  |                               |    |               |    |                   |  |
|------------|----------------------------|--|-------------------------------|----|---------------|----|-------------------|--|
| 2/         | Additional Assignment Info |  | Document Delivery Preferences | ÷/ | Eligible Jobs | 2/ | ' Employment Info |  |
| 2/         | Resignation                |  |                               |    |               |    |                   |  |

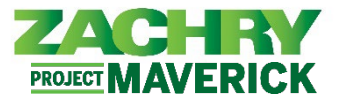

- 3. In the **When and Why** section, populate the following fields:
  - *Effective Date:* The last day you intend to work.
  - Action
  - Action Reason: This is the primary reason for resignation. Reasons available for selection: Abandoned job/No Show, Career Opportunity, Dissatisfied, Illness/Accident, No Return from LOA/FMLA/WC, Other, Personal/Family, Relocation, School/Military.

<u>Important Note for this Step</u>: If you experience errors at this step, you may have a Work Relationship with two (2) different Legal Employers. To confirm if this is the issues, refer to the steps at the end of this document *Checking if Employee has two (2) Work Relationships* or reach out to your manager or payroll support team for assistance.

4. Notification Date will auto populate based on the day the transaction is submitted. Click Continue.

| When and Why      |    |                |
|-------------------|----|----------------|
| Notification Date |    | *Action        |
| 1/12/23           |    | Quit           |
| *Effective Date   |    | alaria a       |
| 1/12/23           | Ťô | *Action Reason |
|                   |    | Relocation     |

5. The **Enter Resignation Info Section** appears. Populate these mandatory fields with a value of **Yes**: *I have informed my manager about my resignation,* and *address information has been updated and verified.* These fields must be populated to submit your resignation.

| 2 Enter Resignation Info                          |   |                                                   |  |  |  |  |  |
|---------------------------------------------------|---|---------------------------------------------------|--|--|--|--|--|
| *I have informed my manager about my resignation. | ~ | Address information has been updated and verified |  |  |  |  |  |

6. Click **Submit.** 

## Approval Workflow Details:

All changes submitted using this system transaction will be managed through a workflow to ensure the appropriate parties are involved in the approval.

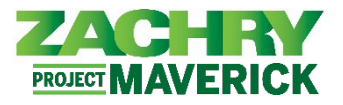

## Checking if Employee has two (2) Work Relationships

1. The system will not allow resignation submission if, at the time of resignation, two (2) Work Relationships exist with different Legal Employers.

If an error appears at this step, navigate to the **Me** dashboard on the homepage, select **Show More** under **Quick Actions**, under the Employment section select **Employment Info.** 

| Me            | My Team               | My Client Groups | Tools Oth                 | ers                  |                    |  |  |
|---------------|-----------------------|------------------|---------------------------|----------------------|--------------------|--|--|
| ← Show Less   |                       |                  |                           |                      |                    |  |  |
| Personal Info |                       |                  |                           |                      |                    |  |  |
| £             | Change Photo          | 🔀 Co             | intact Info               | Document Records     | Emergency Contacts |  |  |
| Þ             | Identification Info   | Per              | rsonal Details            |                      |                    |  |  |
| Employment    |                       |                  |                           |                      |                    |  |  |
| 2             | Additional Assignment | : Info 📃 Do      | ocument Delivery Preferer | nces 🛃 Eligible Jobs | Employment Info    |  |  |
| 2/            | Resignation           |                  |                           |                      |                    |  |  |

2. If there are two (2) Work Relationships recorded, they will be listed under the **Business Title** dropdown menu. If there is more than one (1) Legal Employer listed, please work with your manager to assist in submitting your resignation.

|              |                                                                                                    | = 74                                                                                                | ACHRY                                                                                              |                                                  |                                                                                                    |                                                                                                    |           |  |
|--------------|----------------------------------------------------------------------------------------------------|----------------------------------------------------------------------------------------------------|----------------------------------------------------------------------------------------------------|--------------------------------------------------|----------------------------------------------------------------------------------------------------|----------------------------------------------------------------------------------------------------|-----------|--|
|              |                                                                                                    | <                                                                                                   | EL                                                                                                 | oloyme                                           | nt Info                                                                                                    |                                                                                                    |           |  |
|              |                                                                                                    |                                                                                                    | Business Title<br>Account Manager;<br>Account Manager; E57<br>Boilermaker 1; E57; Na<br>Assignment | E57-2; Zach<br>-2; Zachry Nuc<br>umerical Advisc | nry Nuclear Engined V<br>lear Engineering, Inc.; Employee; 155 DUKEVILLE RD<br>ny Solutions, LLC; Employee; 114611 MRP73               |                                                                                                    |           |  |
| = <b>Z</b> / | CHRY                                                                                                    |                                                                                                    | Û Û EL                                                                                             | = 24                                             | CHRY                                                                                                    |                                                                                                    |           |  |
| <            | Employment Info                                                                                                    |                                                                                                    | Actions ~                                                                                          | <                                                | Employment Info                                                                                                    |                                                                                                    | Actions v |  |
|              | Business Title<br>Boilermaker 1; E57; Numerical Advisory Solutions, V                                                                                       |                                                                                                    |                                                                                                    |                                                  | Business Title<br>Account Manager; E57-2; Zachry Nuclear Engine                                                                        |                                                                                                    |           |  |
|              | Assignment                                                                                                    |                                                                                                    |                                                                                                    |                                                  | Assignment                                                                                                    |                                                                                                    |           |  |
|              | Legal Employer<br>Numerical Advisory Solutions, LLC<br>Business Unit<br>Erdo 7: zorzywy Manilia<br>Job<br>Bollermaker 1<br>Business Title<br>Business Title | Department<br>0001 Data Migration<br>Grade<br>55<br>Location<br>114611 MRP73<br>Person Number<br>57 |                                                                                                    |                                                  | Legal Employer<br>Zachry Nuclear Engineering, Inc.<br>Business UDU - ZNE<br>Job<br>Account Manager<br>Business Tite<br>Account Manager | Department<br>566.01 ZME CORPORATE G&A<br>Grade-18<br>Location<br>155 DUKEVILLE RD<br>Person Number<br>57 |           |  |
|              |                                                                                                    |                                                                                                    |                                                                                                    |                                                  |                                                                                                    |                                                                                                    |           |  |